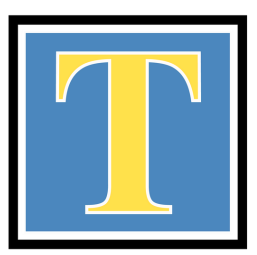

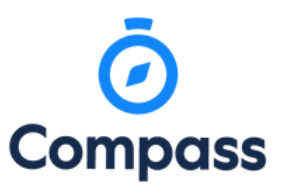

My Booking

## **Parent - Teacher Conferences**

## Using Compass you can book your parent-teacher conferences online

Families can make bookings by clicking on the 'Book Parent Teacher Interviews' button next to your child's photo on your Compass homepage, or by clicking the Dashboard Alert at the top of your Newsfeed.

1

2

3

4

| ≝/##**                                                                                                    | Af Wendell GRANGER                                                                                                    |
|----------------------------------------------------------------------------------------------------|----------------------------------------------------------------------------------------------------|
| Welcome to the Hogwarts P-12<br>Portal                                                                                                    | Compass 💮                                                                                                    |
|                                                                                                    | My News                                                                                                    |
| use the winks losted for each of your challen to explore the portal.<br>Hease keep your mobile phone number and email address up to date<br>Tools > Update My Detaild). The school will use this to contact you<br>exacting attindance, event, news and more. | Insights Cycle Open X<br>Tour input/Nectoack is requested regarding Hermione for "Goal Setting & Review 12 2017".<br>Click here to proceed                                                                                     |
| termione GRANGER                                                                                                    | Parent Student Teacher Conference X<br>Term 3, 2017 - Parent Teacher Interviews reparding Hermione Granger.<br>Click here for booking                                                                                          |
| Potie jätensine, Smelue, Report) Serdie jätensine, Smelue, Report) Serd enall to hemione 5 teatwis Add Atenacie Intel Aprovel (Approved Statemarkine) Were Abatemic Reports                                                                                   | College Newletter<br>Another budy worth at Higgs and A. V.D. Download the stratest Twevertier and read our story on<br>page 4 Book our success at the Oragon Osampionshipst<br>of Docsmellar<br>2 days apo by Minera McGDIWGKL |
| Sock Parent Teacher Interviews Toverdue learning task Toverdue learning task Toverdue learning task                                                                                                    | We have antived at the World Cupt<br>We have set up camp and attended our first match. It's a great atmosphere and we are having so<br>much their                                                                              |
| · · · · · · · · · · · · · · · · · · ·                                                                                                    | 2 days and by Relanda HOOCH                                                                                                    |

A list of parent-teacher conference cycles will be displayed along with their booking status. Click on the relevant cycle.

Your booking sheet will be displayed and will show your available booking times. Click on a time in the grid to display teachers available for booking at that time.

| Semester 1 Parent 1 | eacher Interviews |                                         |                                 | I Print Preview | 😧 Information/Help | Chase HERRING                   |   |
|---------------------|-------------------|-----------------------------------------|---------------------------------|-----------------|--------------------|---------------------------------|---|
| Friday, April 12    |                   |                                         |                                 |                 |                    | Teachers                        |   |
| 09:00<br>AM         | 09:30<br>AM       | 10:00 Nigel BLACK<br>AM Student Leaders | 10:30 Erin Carr<br>AM Sport Yea | mody<br>r 6     |                    | Nick Wallace<br>Yr 6 Generalist | 4 |

Parent Teacher Conferences Friday 15th of March 2024 First Slot: Friday, March 15 2024 - 09:10 AM, Last Slot: Friday, March 15 2024 - 12:50 PM

Parent Teacher Conferences Thursday 14th of March 2024 First Slot: Thursday, March 14 2024 - 03:40 PM, Last Slot: Thursday, March 14 2024 - 07:20 PM

| riday, April 12  |              |                    |                    | Teachers                       |
|------------------|--------------|--------------------|--------------------|--------------------------------|
| 19:00            | 09:30        | 10:00 Nigel BLACK  | 10:30 Erin Carmody | Nick Wallace                   |
| AM               | AM           | AM Student Leaders | AM Sport Year 6    | Yr 6 Generalist                |
| 11:00            | 11:30        | 12:00              | 12:30              | Interview Welcome              |
| AM               | AM           | PM                 | PM                 |                                |
| 11:00            | 01:30        | 02:00              | 2:30               | Melissa Galagher               |
| PM               | PM           | PM                 | PM                 | Performing Arts Year 6         |
| 13:00<br>PM      | 03::30<br>PM |                    | -                  | Nigel BLACK<br>Student Leaders |
| fonday, April 15 |              |                    |                    | Pri 12/04 10:00 AM             |
| 9:00             | 09:30        | 10:00              | 10:30              | Erin Carmody                   |
| AM               | AM           | AM                 | AM                 | Sport Year 6                   |
| 11:00            | 11:30        | 12:00              | 12:30              | Pri 12/04 10:30 AM             |
| AM               | AM           | PH                 | PM                 |                                |
| 91:00            | 01:30        | 02:00              | 02:30              |                                |
| PM               | PH           | PM                 | PM                 |                                |
| 13:00<br>PM      | 03:30<br>PH  |                    |                    |                                |

Once you have clicked on the chosen time, a confirm booking screen will appear. This is where you can choose the option for a phone call booking (by the interpreter drop down list) or you can select an interpreter if you require one. If none of these options are needed, the booking will be confirmed as a face to face booking at Tarneit Senior College campus.

Click on the OK option once you are happy with the booking to confirm.

| Confirm Booking | . 🛛                              |  |  |
|-----------------|----------------------------------|--|--|
| Reason:         | NUMERACY (VCE VM) 3 VM12         |  |  |
| Staff Member:   | Reardo LUKA                      |  |  |
| Student:        |                                  |  |  |
| Time:           | Friday, March 15 2024 - 09:30 AM |  |  |
| Location:       | Face to Face                     |  |  |
| Interpreter:    | None Required                    |  |  |
|                 | A Phone Call Interview           |  |  |
|                 | OK Cancel                        |  |  |

If you require any assistance with bookings, please contact the Office on 03 9749 0246 and press 5.

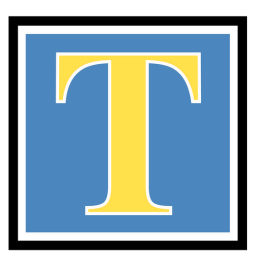

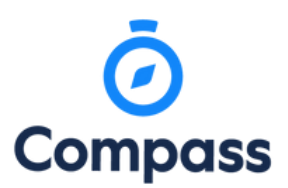

**Parent - Teacher Conferences** 

Using Compass App you can book your parent-teacher conferences.

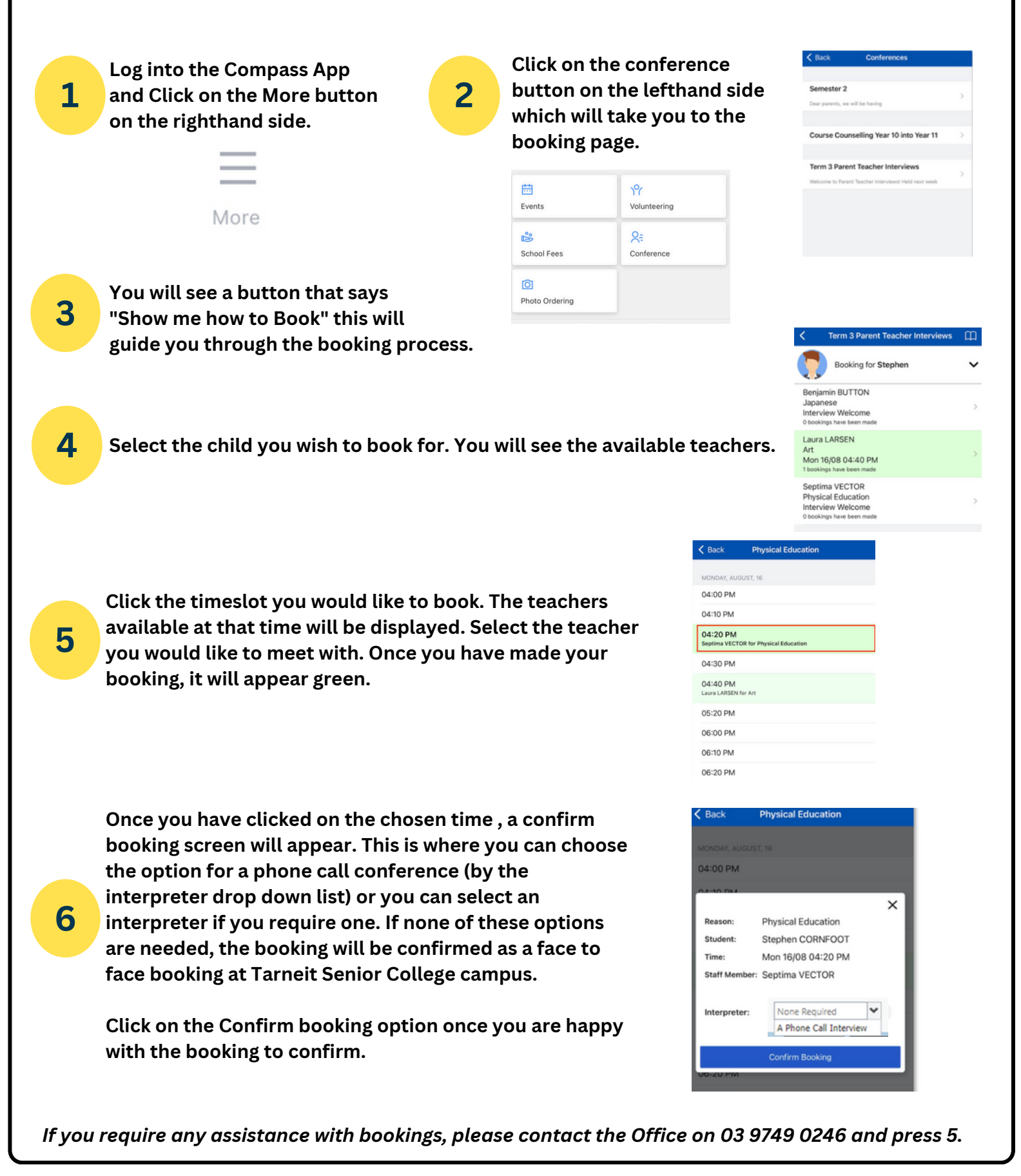